Technische Universität Darmstadt FG Eingebettete Systeme und ihre Anwendungen (ESA)

> Prof. Dr. Andreas Koch Holger Lange

> > 01.07.2007

## Einführung in Computer Microsystems 7. Aufgabenblatt Sommersemester 2007

## Aufgabe: Video-Speicher

Der mit dem 6. Aufgabenblatt um variabel programmierbare Auflösungen erweiterte Video-Controller "Discount" soll nun einen echten, beschreibbaren Video-Speicher (auch *Framebuffer* genannt) erhalten. Der Framebuffer soll zur Laufzeit ebenfalls über den bereits zur Manipulation der Auflösungsregister verwendeten Programmierbus beschrieben werden. Da der Framebuffer eine Grösse von 16 KBytes hat, muss der bisherige Programmieradressbus um ein Bit verbreitert werden, um in der unteren Hälfte der Adressen wie bisher die Auflösungsregister anzusprechen und in der oberen Hälfte den Framebuffer. Nehmen Sie die auf der Homepage des FG ESA bereitgestellte Lösung des 6. Aufgabenblattes (ISE-Projekt discount\_loesung.zip) als Basis für Ihre weiteren Arbeiten und gehen Sie wie folgt vor:

a) Das zusätzlich auf der Homepage des FG ESA bereitgestellte Archiv video\_speicher.zip enthält unter anderem die Verilog-Datei rom.v, welche das aus der Vorlesung (Foliensatz 5, ab Folie 44) bekannte On-Chip-ROM implementiert. Wandeln Sie dieses ROM-Modul in ein RAM-Modul um, indem Sie zusätzlich das WE (Write Enable) -Signal und den DI (Data In) -Bus an den RAMB16\_S1-Instanzen verbinden und an die Modulschnittstelle führen. Das neue RAM-Modul wird nun als viertes Modul im Modul discount\_ram (umbenannt von discount\_res) instanziert. Deshalb wird der Pixeldaten- und Adressbus von memacc\_ram (umbenannt von memacc\_res) nun nicht mehr an die Modulschnittstelle von discount\_ram geführt, sondern als interner Bus mit dem RAM verbunden. Das RAM soll über den Programmierbus nur beschrieben, nicht aber gelesen werden können. Schließen Sie den bidirektionalen Programmierdatenbus und den Pixeldatenbus von memacc\_ram geeignet an die separaten, *unidirektionalen* Lese- und Schreibdatenbusse des RAMs an, um die geforderte Funktionalität möglichst einfach zu erreichen.

**b**) Verbreitern Sie den Adressbus, indem Sie in discount\_defs.v den Wert von `Asz anpassen. Implementieren Sie eine Adressdekoderlogik, so dass das in a) instanzierte RAM von der oberen Hälfte des verdoppelten Adressraumes angesprochen wird. Achtung, das RAM wird nun sowohl vom Programmierbus als auch von memacc\_ram adressiert! Die Auflösungsregister dürfen nur auf die untere Hälfte der Adressen reagieren (präzise belegen sie nach wie vor die Adressen 0 bis 7). Passen Sie dazu die Adressdekoderlogiken der Module memacc\_ram, hcount\_ram (umbenannt von hcount\_res) und vcount\_ram (umbenannt von vcount\_res) an.

c) Da der Framebuffer nun Teil von Discount und somit on-chip ist, werden alle Deklarationen, Initialisierungen und Verhaltensmodelle bezüglich des in der Testbench modellierten ROM-Speichers überflüssig. Entfernen Sie das modellierte ROM aus der Testbench sowie die Adressund Datenleitungen (nun Discount-intern, siehe a)) aus der Instanzierung von discount\_ram. Auch die Diagonaleninitialisierung und -überwachung ist bei einem frei beschreibbaren Framebuffer gegenstandslos. Stattdessen soll eine vorgegebene Bitmap über den Programmierbus in den Framebuffer geschrieben werden. Die ebenfalls im Archiv video\_speicher.zip bereitgestellte Datei athene\_logo\_sw\_304x114.mem enthält die Bitmap in ASCII-Darstellung, welche mittels folgender Deklarationen und Kommandos in der Testbench in die Variable BITMAP einzulesen ist:

```
reg [0:34655] BITMAP[0:0]; // Zwischenspeicher fuer Test-Bitmap
initial
    // Test-Bitmap aus Datei in temporäre Variable lesen
    $readmemb("athene_logo_sw_304x114.mem", BITMAP);
```

Die Variable **BITMAP** enthält nun die Bitmap der Größe 304\*114 Punkte zeilenweise als eindimensionales Feld. Greifen Sie auf die einzelnen Bildpunkte (ein Pixel entspricht einem Bit) mittels eines Kommandos

Bildpunkt = BITMAP[0][X];

zu, wobei x=0 die linke obere Ecke der Bitmap beschreibt, x=303 die rechte obere Ecke sowie x=34655 die rechte untere Ecke. Schreiben Sie das Bild *Byte*-weise von links oben nach rechts unten zeilenweise über den Programmierbus in den Framebuffer. Fügen Sie dazu am Ende des initial-Blocks hinter den schon vorhandenen Kommandos zur Auflösungseinstellung "320\*200" (diese Auflösungseinstellung wird beibehalten) ein geeignetes Schleifenkonstrukt ein. Die Bitmapdaten sollen zentriert dargestellt werden, etwa vertikal von Zeile 42 bis 156 sowie horizontal von Reihe 8 bis 312. Führen Sie eine Verhaltenssimulation durch und prüfen die nun erzeugten PBM-Dateien visuell.